附件 2

## 其他专业技术人员继续教育学时登记指南

根据广东省人社厅最新的规定,其他专业技术人员继续教育组成为: 公需: 30 学时,专业: 42 学时,选修: 18 学时,共计 90 学时。

## 一、继续教育学时的获得

1、 登录"广东省教师继续教育信息管理平台"(https://jsglpt.gdedu.gov.cn/),登录账号: 个人身份证,默认登录密码:身份证后 6 位+@Gd,如 081003@Gd。如本人没有账号,请联 系人力资源部相关工作人员。

|                                                                          | State 1 (1997)                                                      |
|--------------------------------------------------------------------------|---------------------------------------------------------------------|
| 教师"移动端"应用上线                                                              | 新報告報告報告報告報告報告報告報告報告報告報告報告報告報告報告報告報告報告報告                             |
| 微估詞與关注(「五二級在條),点击【氣數平台】登录即構定<br>微估動号。通过公众号可查询学时,修改密码,解除微估独号構<br>定及学习公益書。 | 展号<br>请编入密码!                                                        |
|                                                                          | 21日 21日 21日 21日 21日 21日 21日 21日 21日 21日                             |
|                                                                          | क्षेट्रल <b>उन्हे-५-५</b>                                           |
|                                                                          | 忘记密码?                                                               |
|                                                                          | 登录                                                                  |
|                                                                          | ☑ 我已周读并同意 (用户协议) (隐私保护条款)                                           |
|                                                                          |                                                                     |
|                                                                          | ◎ 广东省统一身份认证平台                                                       |
|                                                                          | 广东曲款师磁場款首编登售遵平台(广东省中小学款间编塑技<br>术动用超力提升工程20平台,已承诺除号确一律政信息后将<br>同步至复。 |
|                                                                          |                                                                     |

2、公需课:在"广东省教师继续教育信息管理平台"(https://jsglpt.gdedu.gov.cn/)中学习。

| 广东省教师继续教育信息管                                                            | 理平台(广东二师在线) 个人中心                                                                                        | ? | • |
|-------------------------------------------------------------------------|----------------------------------------------------------------------------------------------------|---|---|
| 小板           **板           Main Same Same Same Same Same Same Same Same | <ul> <li>▲ 首页</li> <li>① 我的学时</li> <li>② 中限学时</li> <li>③ 公置課</li> <li>③ 项目报名</li> <li>○ 通知公告</li> </ul> |   |   |
|                                                                         | 暂无参与的培训项目!                                                                                              |   |   |

点击进入后,选择相关的公需课,学满 30个学时即可。

3、专业课、选修课。在"广东省专业技术人员继续教育系统" (https:/ggfw.hrss.gd.gov.cn/jxjy/)中进行登记。在个人页面,先点击左侧"继续 教育记录",再点击右侧"学时记录添加",即可填写。

| 个人业务              | 1122 |            | × #SRBR        |      |      |              |            |                  |          |          |        |                |              |              |
|-------------------|------|------------|----------------|------|------|--------------|------------|------------------|----------|----------|--------|----------------|--------------|--------------|
| 继续教育记录            | 课    | 程名称        |                |      | 课程类  | <u>a:</u>    | - 車根       | <b>核状态:</b> 审核同意 |          | 0.资      | 间 清空   |                |              |              |
| 培训班报名申请           | Č.,  |            |                |      |      |              |            |                  |          |          |        |                |              | ○ 学时记录添加 ○ 删 |
| 培训班情况查看<br>#12000 |      | · 開程<br>类型 | 课程名称           | 年度   | 学习形式 | 施教机构         | 学习开始<br>时间 | 学习结束<br>时间       | 申报<br>学时 | 认定<br>学时 | 申报记录状态 | 审核时间           | 操作           |              |
|                   |      | 公          | 科技创新现<br>状与发展趋 |      | 可折算  | 广东省教师        | 2022-03-   | 2022-04-         |          |          |        | 2022-04-       | Territory of |              |
| 日基本信息维护           | 1 🗆  | 需课         | 始<br>#31761190 | 2021 | 学时形式 | 继续教育指<br>导中心 | 28         | 02               | 30       | 30       | 审核同意   | 02<br>10:01:38 | [宣看]         |              |
| 用管理查看             |      |            |                |      |      |              |            |                  |          |          |        |                |              |              |
| 的思惑者              |      |            |                |      |      |              |            |                  |          |          |        |                |              |              |
| 2(旧系统)数据          |      |            |                |      |      |              |            |                  |          |          |        |                |              |              |
| 证书前间对印            |      |            |                |      |      |              |            |                  |          |          |        |                |              |              |
| 记录查询              |      |            |                |      |      |              |            |                  |          |          |        |                |              |              |
| 课学习平台             |      |            |                |      |      |              |            |                  |          |          |        |                |              |              |
|                   |      |            |                |      |      |              |            |                  |          |          |        |                |              |              |
|                   |      |            |                |      |      |              |            |                  |          |          |        |                |              |              |
|                   |      |            |                |      |      |              |            |                  |          |          |        |                |              |              |
|                   |      |            |                |      |      |              |            |                  |          |          |        |                |              |              |
|                   |      |            |                |      |      |              |            |                  |          |          |        |                |              |              |
|                   |      |            |                |      |      |              |            |                  |          |          |        |                |              |              |

注意:登记时,在"课程类型"对话框,可选择"专业课"或"选修课"。

## 二、继续教育证书的生成与下载打印

完成 90 个学时的学习后,可在"广东省专业技术人员继续教育管理系统": (https:/ggfw.hrss.gd.gov.cn/jxjy/)上查看继续教育学时的最终结果,如系统上显示当 年继续教育学时已完成,即可生成当年的继续教育合格证书。

1、登录系统,进行注册(已有账号的可跳过此步)

| 广东省专业技术人员                                               | 继续教育                            | 管理系统              |                                       |            |
|---------------------------------------------------------|---------------------------------|-------------------|---------------------------------------|------------|
| 首页 资讯 继续教育证书                                            | 学习指南 培                          | 训班 施教机构           | 通知公告 政策法规                             | 帐号注册       |
|                                                         |                                 |                   | 广东省人力资源和社                             | 会保障厅首页     |
| 金 资 讯                                                   | >> 更多                           | 10) 通知公告          |                                       | >> 更多      |
| 温馨提示                                                    | 2021-05-18                      | 关于调整我省专业技术人员      | 员继续教育公需科目 学习时间的通知                     | 2022-02-22 |
| 关于做好2021年我省专业技术人员继续教育工作的通知                              | 2021-03-24                      | 关于做好2021年我省专业     | 技术人员继续教育工作的通知                         | 2021-03-24 |
| 关于发布2021年我省专业技术人员继续教育公需科目学习指南的                          | 通知 2020-12-03                   | 关于发布2021年我省专业     | 技术人员继续教育公需科目学习指南的通知                   | 2020-12-03 |
| 关于广东省专业技术人员继续教育管理系统维护期间暂停使用的                            | 公告 2019-01-04                   | 关于广东省专业技术人员组      | 继续教育管理系统维护期间暂停使用的公告                   | 2019-01-04 |
| 关于我省专业技术人员继续教育工作几个具体问题答复口径的通                            | 知 2018-11-09                    | 关于我省专业技术人员继续      | 典教育工作几个具体问题答复口径的通知                    | 2018-11-09 |
| 关于对继续教育管理系统(旧版)进行维护的公告                                  | 2018-11-01                      | 关于对继续教育管理系统       | (旧版)进行维护的公告                           | 2018-11-01 |
| 关于专业技术人员继续教育管理系统全新换代有关事直的公告(制                           | f) 2018-10-24                   | 关于专业技术人员继续教育      | 育管理系统全新换代有关事直的公告(新)                   | 2018-10-24 |
| 广东省专业技术人员继续教育管理系统 (新版)                                  |                                 |                   | 培训班                                   | >> 更多      |
| 东省专业技术人员公需课在线学习平台现已开通,请引<br>继续教育管理系统(个人)"后,点击"公需课学习<br> | 通过" <b>个人入口</b> "登<br>平台"进入选课、学 | 録"广东省专业技术人<br>≥习。 | ·关于举办"发展电子商务新兴业态构建制"国家级高级研修班的通知       | 开放型经济新体    |
| 8 <u>8</u>                                              |                                 |                   | <ul> <li>关于举办可持续设计与集成创新高级研</li> </ul> | 修班的函       |
| 个人入口 单位入口 就                                             | 国教机构入口                          | 行业主管 (行业          | ·关于举办生态高值农业发展高级研修班                    | 的函         |
|                                                         |                                 | 组织)入口             | ·关于举办企业国际化发展过程中的知识<br>级研修班的函          | 产权能力提升高    |
| ₩ 继续救育证书                                                |                                 |                   | ·关于举办"超大规模集成电路设计及制<br>高级研修班的通知        | 造技术" 国家级   |
| 历史证书宣词 历:                                               | 更业书打印                           |                   | ·关于举办现代装备制造业机电一体化技                    | 术与工业设计的    |

2、完善信息, 绑定广州体育学院(已有账号的可跳过此步)

| C      | 360安全浏览器 10.0              |                     |                                       |            |              |                | > 文件 查看 收藏 工具 帮助           |               |
|--------|----------------------------|---------------------|---------------------------------------|------------|--------------|----------------|----------------------------|---------------|
| C      |                            | 政机关 🔒 https://ggfw. | gdhrss.gov.cn/zjjyweb/user/index.do   |            |              |                | ◎ 🗲 🗸 狗狗帮女孩监听家长            | Q             |
| 合收     | 歳 ▼ □手机收藏夹 😤 百度-           | 下 當百度一下 當百度一下       | 下 🎆 天猫商城 🔯 海宝特卖 🔟 京东商城 🍪 奖            | 多多 🛄 万能贷   | 上网导航 测天猫商城   | 四天猫商城 〒天猫精选    | 🗋 谷歌 🐻 游戏中心 🛅 Lenovo ≫ 👘 🚦 | 🖁 扩展 👻 🔎 登录管家 |
| <1     | 广东省教师继续教育管理                | 篇思:× │ □ 广东省专业技术    | 《人员继续教育 × ② 欢迎使用广东省专业技术、              | 人员:× 😸 户   | 州体育学院_百度搜索   | × 😹 广州体育学院     | × C) 广州体育学院师资/人事管理系 :      | × + A 🗔 🗅     |
| *      | 广东省专                       | 业技术人员               | 民继续教育系统(个.                            | ٨)         |              |                | 登录时间:2020年9月3日 星期四 09:29   | 20            |
| 00     | <b>å</b> 个人业务              | 首页 × 继续教育证:         | 书打印 × 培训研报名申请 × 培训研情况                 | e看 × 人员    | 基本信息维护 ×     |                |                            |               |
| 小穀     | ≡ 继续教育记录                   | XT                  | Apre                                  | 12.03      | XIL          |                |                            |               |
| -141PS | 三 培训班报名申请                  | 公民身份号码              |                                       | 出生日期       |              |                |                            |               |
| £.;    | 三 培训班情况查看                  | 民族                  | *                                     | 籍贯         |              | Ψ              |                            |               |
|        | 🗏 继续教育证书打印                 |                     |                                       |            | 如果最高学位找不到匹配项 | [, 请选择相近的最高学位项 |                            |               |
|        | ■ 资料维护                     | 最高学历                | · · · · · · · · · · · · · · · · · · · | 最高学位       | 硕士           | Ψ              |                            |               |
| P      | 人员基本信息维护                   | 1 crm+              | 如果所学专业找不到匹配项,请选择相近的专业。                | HV-II-POL+ |              |                |                            |               |
|        | <ul> <li>信用管理查者</li> </ul> |                     |                                       |            |              |                |                            |               |
|        | 牛信信自善者                     | 毕业时间                |                                       | 参加工作时间     | _            | <u>(19</u> )   |                            |               |
|        |                            | 联系电话                |                                       | 邮箱         |              |                |                            |               |
|        |                            | 专业技术任职资格            | •                                     | 取得资格时间     |              | 1              |                            |               |
|        | 历史业书查询/打印                  | 救育类的请选择教            | 育类的专业系列,要不数据同步后将无法生成证书                |            | 如果从事专业找不到匹配项 | (,请选择相近的专业。    |                            |               |
|        |                            | 专业系列                | ,高等学校教师                               | 从事专业       |              | *              |                            |               |
|        | ■公需课学习半台                   | 邮政编码                | 510006                                | 工作单位       | 广州体育学院       | 送择             |                            |               |
|        |                            | 通信地址                |                                       |            |              |                |                            |               |
| •      |                            | II                  |                                       |            |              |                |                            |               |
| 曲名     | 日优选 ※ 重走东纵抗战器              | 剧"虎口"营救800余文化名人     | 及爱国民主人士                               |            |              | 快剪辑 (>) 每日关注   | ■ 热点资讯 19 12 ↓ 下載 PP 16    | ) 🛛 🖓 Q 80%   |

注: 进入相关菜单,专业类别依据个人情况选择,工作单位:"广州体育学院"。 "提交"人力资源部审核。

人力资源部审核完成后,在"广东省教师继续教育管理信息系统"的学时就可以同步至"广 东省专业技术人员继续教育管理系统"

## 3、生成、打印证书

完成系统规定的学时后,系统认定"通过"后,即可下载打印证书。

| 360安全浏览器 10.0     |      |          |                  |                      |            |         |         |      |                                        |          |         | > 文件 查    | 看收藏工     | 員帮助     | * - 0    | 1 X   |
|-------------------|------|----------|------------------|----------------------|------------|---------|---------|------|----------------------------------------|----------|---------|-----------|----------|---------|----------|-------|
| 7 < C û 📧         | 政机关  | https:// | ://ggfw.gdhrss.g | jov.cn/zjjyweb/user/ | index.do   |         |         |      |                                        |          | 0 4 ~   | 狗狗帮女孩     | 监听家长     |         |          | Q     |
| 2章 🝷 🛄手机改震夾 😤 百度- | -下 🖀 | 百度一下     | 合百度一下 1111天日     | 当商城 🗐 淘宝特点 🗾 克       | 医东南城 🛞 奖多多 | 🛄 万能贷 💰 | 上冈导航 鵬  | 天譜商城 | 🛛 天道商城 🔽                               | 天编稿法 []; | in 🕞 in | 🖽 🖸 Leno  | vo »     | 18      | 扩展 - 🔎 3 | 1.天管1 |
| 🗋 广东省款师继续款育管理     | 痛思 > | ( ) 广东   | 雪专业技术人员继续        | 教育 ×   ② 欢迎使用パ       | 东宣专业技术人员   | × 😸 广州は | 育学院_百度的 | Rg   | × //////////////////////////////////// | \$学院     | ×       | [] 广州体育   | 学院师资/人事! | 管理王 ×   | + 🗅 🖸    | Ð     |
| 广东省专              | Чk   | 技术       | 人员继              | 续教育系                 | 统(个人)      | )       |         |      |                                        |          | 登录      | 时间:2020年9 | 月3日 星期四  | 09:41:4 |          |       |
| <b>\$</b> 个人业务    | 百    | A × S    | 味收角证书订印 ×        | 培训班报名申请 ×            | 培训研练究室者    | × 人员基本  | 信息推护 ×  |      |                                        |          |         |           |          |         |          |       |
| 三 继续教育记录          |      |          |                  |                      |            |         |         |      |                                        | 学时统计为组   | 期自动统计   | , 统计周期一   | 般为24小时。  | Q 78    | 村记录统计 🔍  | 查询    |
| 5 培训研报名中的         | -    |          | 1                |                      |            | 公需课目    |         |      | 专业课目                                   |          |         | 个人选修课目    |          |         | -        |       |
| 市 给训班情况查看         |      | 82-65    | 48               | 1932,8691            | 门数         | 已完成学时   | 要求学时    | 门殿   | 已完成学时                                  | 要求学时     | 门数      | 已完成学时     | 要求学时     | 10-9-93 | 手提いに開め   | C 120 |
| 塑料教育证书打印          | 1    |          | 2020             | 高等学校教师               | 1          | 30      | 6 30    | 2    | 42                                     | (42)     | 1       | 12        | 12       | 84      | 通过       | G     |
| 10 资料维护           |      |          |                  |                      |            |         | -       |      |                                        |          |         |           | 0        |         | 1        |       |
| 人员基本信息维护          |      |          |                  |                      |            |         |         |      |                                        |          |         |           |          |         | /        |       |
| • 信用管理查看          |      |          |                  |                      |            |         |         |      |                                        |          |         |           |          |         |          |       |
| 失信信息查看            |      |          |                  |                      |            |         |         |      |                                        |          |         |           |          |         |          |       |
| ● 历史(旧系統)数据       |      |          |                  |                      |            |         |         |      |                                        |          |         |           |          |         |          |       |
| 🗧 历史证书查询/打印       |      |          |                  |                      |            |         |         |      |                                        |          |         |           |          |         |          |       |
| 三 历史记录查询          |      |          |                  |                      |            |         |         |      |                                        |          |         |           |          |         |          |       |
| ■公需課学习平台          |      |          |                  |                      |            |         |         |      |                                        |          |         |           |          |         |          |       |
|                   | 20 • |          | 第 1 共1页          | ¥н a                 |            |         |         |      |                                        |          |         |           |          |         | 显示1到1,共  | 1 12  |
|                   | 1    |          |                  |                      |            |         |         |      |                                        |          |         |           |          |         |          |       |
| 今日优选 ※ "长寿"不靠     | 6編党和 | IØ走路,只   | 雪圣持"2件小事"        | , 健康更长寿              |            | _       |         |      | ▶ 快剪辑 ●                                | 每日关注     | 熱点資訊    | 10 pl     | 小 下動 1   | R P     |          | 0, 8  |
|                   |      |          |                  | 10/1                 |            |         |         |      |                                        |          |         |           |          |         |          |       |